## 2023 International Stewardship and Economic Empowerment Summit Eventbrite Step-by-Step Registration Guide <u>For Individual Attendees</u>

Attention: Please print out this guide to assist in the registration process.

Step 1: Click on the "Registration" button on the Summit Website home page

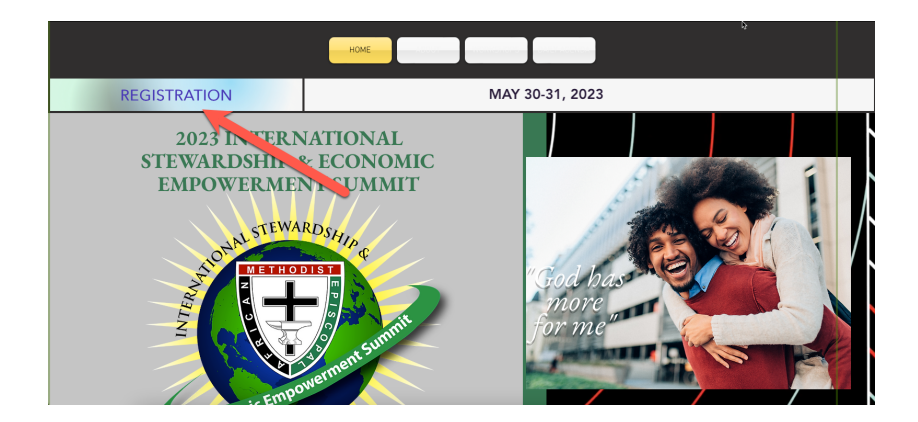

The system will navigate to the Registration Website via Eventbrite.

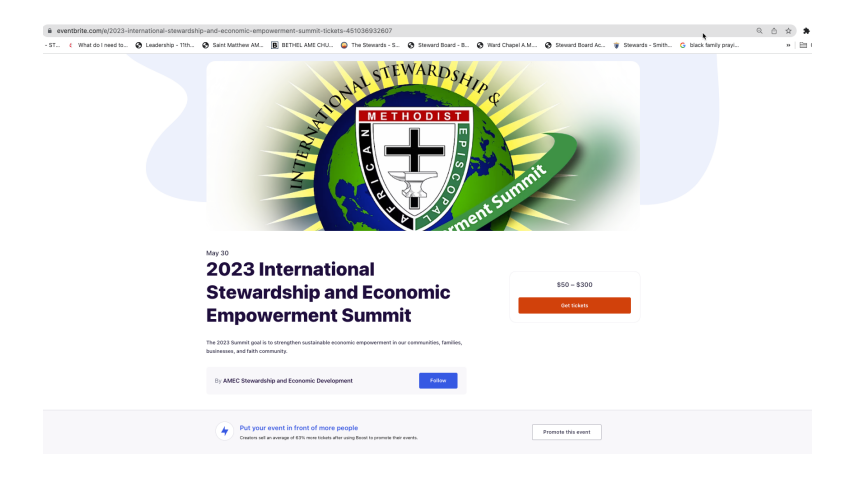

### Step 2: Begin the Registration Process

Click on the Get Tickets Button:

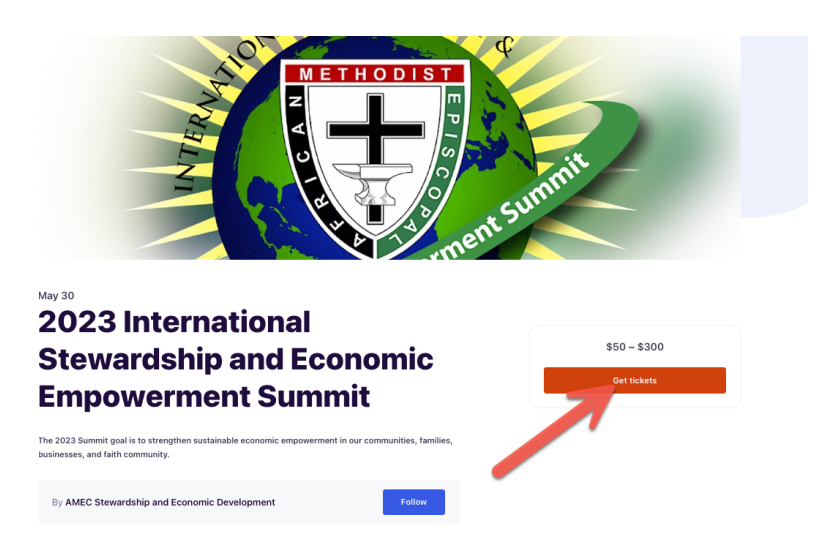

#### Step 3: Specify that you are registering as an Individual

Click on the on the plus sign and then click the Checkout button to continue the process to register as a individual:

| 2023 International Stewardship and Economic Empowerment Summit May 30 - 11 am - May 31 - 8pm CDT | HETHODISTING                                                                                             |
|--------------------------------------------------------------------------------------------------|----------------------------------------------------------------------------------------------------|
| Church Group Attendees General Admission – 0 🛨                                                   | 2 Barren summer                                                                                          |
| \$300.00                                                                                         | Order summary                                                                                            |
| Sales end on May 30, 2023                                                                        | 1 x Individual Attendee \$50.00<br>General Admission                                                     |
| Individual Attendee General Admission 🗧 1 🛨                                                      | Subtotal \$50.00                                                                                         |
| \$50.00                                                                                          | Fees <b>O</b> \$4.67                                                                                     |
| +\$4.67 Fee<br>Sales end on May 30, 2023                                                         | Total \$54.67                                                                                            |
| Click on the plus sign<br>to indicate that you<br>Are registering as an<br>individual            | The total price for an individual<br>is \$54.67 which includes a \$4.67<br>processing feefrom Eventbrite |
| Click on the Checkout Button<br>To continue the process to<br>register as an Individual          |                                                                                                    |

Step 4: Enter required information for Billing Information and *Individual* Attendee General Admission. Please note there is a transaction fee included with the registration payment.

Enter your First Name, Last Name, Email Address, and Confirm Email under the Billing Information. Eventbrite by default asks for your First Name, Last Name, and Email Address again:

| ÷ | Checkout<br>Time left 19:36                  |                            |             | ALONAL STEWARDS                              | HIP & X     |
|---|----------------------------------------------|----------------------------|-------------|----------------------------------------------|-------------|
|   | Billing information                          | m. Not you?                | * Required  | THE CONTRACTOR                               | nent Summit |
|   | First name Eugene                            | Last name<br>Johnson       |             | Order summary                                |             |
|   | Email address *<br>pastoreajohnson@gmail.com |                            | 1           | 1 x Individual Attendee<br>General Admission | \$50.00     |
|   | Keep me updated on more events a             | ind news from this event o | rganizer.   | Subtotal                                     | \$50.00     |
|   | Send me emails about the best eve            | nts happening nearby or o  | nline.      | Delivery<br>1 x eTicket                      | \$0.00      |
|   | Ticket 1 · Individual Atte                   | endee General              | Admission   | Total                                        | \$54.67     |
|   | First name<br>Eugene                         | Last name<br>Johnson       |             |                                              |             |
|   | Email address * pastoreajohnson@gmail.com    |                            |             |                                              |             |
|   |                                              |                            | Place Order |                                              |             |

# Step 5: Continue to enter required information for Billing Information and Individual Attendee General Admission

Select your Episcopal District from the drop down. Select yes in the Individual Attendee Registration to begin to fill to fill out the required fields to register as an individual.

|                          | Checkout<br>Time left 9:33                            |               | FIONAL STENAL                                | SHIP &     |
|--------------------------|-------------------------------------------------------|---------------|----------------------------------------------|------------|
| Please selct your Episco | pal District*                                         |               |                                              |            |
| Choose one               | _                                                     | ~             |                                              | Sent Summe |
| Group Attendee Registr   | ation                                                 |               | Order summary                                |            |
| Yes No                   |                                                       |               | 1 x Individual Attendee<br>General Admission | \$50.0     |
| Individual               | Plea                                                  | se select vo  |                                              |            |
| Yes No                   | Episcopal Dis                                         | trict from th | e dropdown                                   | \$50.0     |
|                          |                                                       |               | Delivery<br>1 x eTicket                      | \$0.0      |
| Pay with                 |                                                       |               | Total                                        | \$54.6     |
| Credit or debit card     |                                                       |               | lotai                                        | \$54.0     |
| Pay in 4 interest-free p | ayments of \$13.67 with <b>PayPal. <u>Learn n</u></b> | nore          |                                              |            |
|                          |                                                       | Place Order   |                                              |            |

| ÷ | Cher                                | skout<br>http://www.skout.<br>http://www.skout.<br>dee General Admission       | AND AND AND AND AND AND AND AND AND AND      | the x   |
|---|-------------------------------------|--------------------------------------------------------------------------------|----------------------------------------------|---------|
|   | First name *                        | Last name*                                                                     | Order summary                                |         |
|   | Email address*                      |                                                                                | 1 x Individual Attendee<br>General Admission | \$50.00 |
|   | Please selct your Episcopal Distric | t*                                                                             | Subtotal                                     | \$50.00 |
|   | Cho Select no under Group           | Fees <b>O</b><br>Delivery<br>1 x eTicket                                       | \$4.67<br>\$0.00                             |         |
|   | Yes No                              |                                                                                | Total                                        | \$54.67 |
|   | Individual                          |                                                                                |                                              |         |
|   | Yes     Sele     process     field  | <u>ct yes to begin the</u><br>to fill out the required<br>is to register as an |                                              |         |
|   |                                     | Place Order                                                                    |                                              |         |

### Step 6: Select your title and enter your Contact Name, Email Address ad Cell Phone Number

Select your title and enter your information into the appropriate fields

| ÷ | Checkout<br>Time left 2:23<br>Title               | A LET HODIST                                 | × ÷                         |
|---|---------------------------------------------------|----------------------------------------------|-----------------------------|
|   | Bishop<br>General Officer<br>Connectional Officer | Order summary                                | nt Summit                   |
|   | Presiding Elder<br>Pastor<br>Other                | 1 x Individual Attendee<br>General Admission | \$50.00                     |
|   | Attendee Contact Name (First, Middle, Last) *     | Subtotal<br>Fees O<br>Delivery               | \$50.00<br>\$4.67<br>\$0.00 |
|   | Email Address*                                    | Total                                        | \$54.67                     |
|   | Cell Phone Number"                                | Enter Your Contact Na<br>Email Address, and  | <u>me,</u><br>1             |
|   | Place Order                                       | Cell Phone Number                            | 5.                          |

## Step 7: Choose Your Payment Option

Individual Attendees can pay with their Credit or Debit Card, PayPal, or Google Pay.

|   |                                                                                                    |                                                         |                                                                          | ent Summit           |
|---|----------------------------------------------------------------------------------------------------|---------------------------------------------------------|--------------------------------------------------------------------------|----------------------|
|   | Pay with                                                                                                   |                                                         | Order summary                                                            |                      |
|   | Credit or debit card                                                                                       |                                                         | 1 x Individual Attendee<br>General Admission                             | \$50.00              |
|   | Card number*                                                                                               |                                                         | Subtotal                                                                 | \$50.00              |
|   | - Expiration Date*                                                                                         |                                                         | Fees O                                                                   | \$4.67               |
|   | MM / YY 123 Zip                                                                                            | code *                                                  | Delivery<br>1 x eTicket                                                  | \$0.00               |
|   | Pay in 4 interest-free payments of \$13.67 with PayPal. Lea                                                | information                                             | Credit Card or Debit Control of the required field ment method is chosen | ard<br>  if/ \$54.67 |
|   | Google Pay                                                                                                 | G Pay)                                                  |                                                                          |                      |
| ÷ | Checkout<br>Time left 14:57                                                                                |                                                         | STOPAL STEWARDS                                                          | IIP & X              |
|   | Pay with                                                                                                   |                                                         | IN TEAM                                                                  | ant Summit           |
|   | Credit or debit card                                                                                       |                                                         | Order summary                                                            | ¢50.00               |
|   | Pay in 4 interset free navments of \$13.67 with PayPal Lea                                                 |                                                         | General Admission                                                        | \$50.00              |
|   |                                                                                                    |                                                         | Subtotal                                                                 | \$50.00              |
|   | Proceed below with your PayPal account and co. Dete your                                                   | purchase.                                               | Fees O                                                                   | \$4.67               |
|   | Google Pay                                                                                                 | (G Pay)                                                 | Delivery<br>1 x eTicket                                                  | \$0.00               |
|   | I accept the <u>Eventbrite Terms of Service</u> , <u>Community Guideline</u><br><u>Policy</u> , (Required) | PayPal acco<br>payPal acco<br>if you choos<br>payment m | n to your<br>unt to<br>purchase<br>ethis<br>ethod                        | \$54.67              |
|   | eventbrite                                                                                                 |                                                         |                                                                          |                      |
|   |                                                                                                    |                                                         |                                                                          |                      |

| ÷ | Checkout<br>Time left 3:22                                                                                                    |                                                         | AL STEWAR                                    | SHIP ×       |
|---|----------------------------------------------------------------------------------------------------|---------------------------------------------------------|----------------------------------------------|--------------|
|   | Yes No                                                                                                    |                                                         | IN TERM                                      | inent summit |
|   | Pay with                                                                                                    |                                                         | Order summary                                |              |
|   | Credit or debit card                                                                                                    |                                                         | 1 x Individual Attendee<br>General Admission | \$50.00      |
|   | Pay in 4 interest-free payments of \$13.67 with PayPal. Learn more                                                                                     |                                                         | Subtotal<br>Fees ©                           | \$50.00      |
|   | Google Pay                                                                                                    | (G Pay)                                                 | 1 x eTicket                                  | \$54.67      |
|   | I accept the Eventhrite Terms of Service, Community, Palaes, and P<br>Policy, (Required)<br>You, will be taken to you<br>To complete you<br>eventbrite | ivacy<br>ur Google Pay<br>r purchase if y<br>is payment | account:<br>ou                               |              |
|   | Plac                                                                                                    | e Order                                                 |                                              |              |

### Step 8: Accept Eventbrite Terms and Conditions and Place Order

Accept Eventbrite Terms and Conditions and click on the Place Order button to complete your purchase and place your order.

| <b>←</b><br>000000000000000000000000000000000000 | Checkout<br>Time left 18.59<br>Yes<br>No                                                                                                    |                    | COMUSTEWARDSHIP                                          | ¢ ×<br>summit     |
|--------------------------------------------------|----------------------------------------------------------------------------------------------------|--------------------|----------------------------------------------------------|-------------------|
| P                                                | ay with                                                                                                    |                    | Order summary                                            |                   |
|                                                  | Credit or debit card                                                                                                    |                    | 1 x Individual Attendee<br>General Admission             | \$50.00           |
|                                                  | Pay in 4 interest-free payments of \$13.67 with PayPal. Learn more                                                                                                    |                    | Subtotal<br>Fees O                                       | \$50.00<br>\$4.67 |
|                                                  | Google Pay                                                                                                    | (G Pay)            | Delivery<br>1 x eTicket                                  | \$0.00            |
| ev<br>Acc                                        | I accept the <u>Eventhrite Terms of Service</u> , <u>Community Quidelines</u> , and Prin<br>Policity agained)<br>enthrite<br>ept Eventbrite Terms and Conditions<br>Place | Click on<br>comple | the Place Order button<br>ete your purchase and<br>order | \$ <b>5</b> 4.67  |

You will receive email confirmation when the registration is completed. A separate email will be sent to allow you to select the Summit Training Tracks you want to attend. You can only select one training track per time period.

Please contact the Summit Coordinators French & Linda Thompson (Kingdom Building Journey LLC) should you have questions and/or need more information at ninthdistricta@gmail.com or 817-782-9275